| URE72 PROGRAM EDIT                                                             |                    |                   |                      |                   |  |  |  |  |
|--------------------------------------------------------------------------------|--------------------|-------------------|----------------------|-------------------|--|--|--|--|
| Step 1 - Display STOP                                                          |                    |                   |                      |                   |  |  |  |  |
| If you do not see STOP on lower display, refer to Stop/Start Instruction guide |                    |                   |                      |                   |  |  |  |  |
|                                                                                |                    |                   |                      |                   |  |  |  |  |
| Step 2                                                                         |                    |                   |                      |                   |  |  |  |  |
| Hold down "Enter" button                                                       |                    |                   |                      |                   |  |  |  |  |
| until InP is displayed                                                         |                    |                   |                      |                   |  |  |  |  |
|                                                                                |                    |                   |                      |                   |  |  |  |  |
| Step 3                                                                         |                    |                   |                      |                   |  |  |  |  |
| Press "Up" button repeatedly                                                   |                    |                   |                      |                   |  |  |  |  |
| until <mark>PrG</mark> is display                                              |                    |                   |                      |                   |  |  |  |  |
|                                                                                |                    |                   |                      |                   |  |  |  |  |
| Important Note; do not enter/edi                                               | t any other para   | neters apart f    | rom those in PrG     |                   |  |  |  |  |
| Otherwise controller output function may not operate and all programs can be   |                    |                   |                      |                   |  |  |  |  |
| erased                                                                         |                    |                   |                      |                   |  |  |  |  |
|                                                                                |                    |                   |                      |                   |  |  |  |  |
| Step 4                                                                         |                    |                   |                      |                   |  |  |  |  |
| Press "Enter" button once                                                      |                    |                   |                      |                   |  |  |  |  |
| Pr.01 is displayed                                                             |                    |                   |                      |                   |  |  |  |  |
|                                                                                |                    |                   |                      |                   |  |  |  |  |
| Step 5                                                                         |                    |                   |                      |                   |  |  |  |  |
| Use "Up" or "down" button to selec                                             | t program numbe    | r to edit ie Pr.0 | )6 = Program 6       |                   |  |  |  |  |
| Pr.01 used for example below.                                                  |                    |                   |                      |                   |  |  |  |  |
|                                                                                |                    |                   |                      |                   |  |  |  |  |
| Step 6                                                                         |                    |                   |                      |                   |  |  |  |  |
| Press "Enter" button once                                                      |                    |                   |                      |                   |  |  |  |  |
| P.CFG is displayed                                                             |                    |                   |                      |                   |  |  |  |  |
|                                                                                |                    |                   |                      |                   |  |  |  |  |
| Note: P.CFG are the parameters                                                 | just for this proc | gram such as      | time units hours o   | r minutes. etc    |  |  |  |  |
| Every program can have differen                                                | nt P.CFG parame    | ters              |                      |                   |  |  |  |  |
|                                                                                |                    |                   |                      |                   |  |  |  |  |
| Default P.CFG Parameters are:                                                  | Ramp Rate in de    | grees per nol     | Ir - Dwell time in H |                   |  |  |  |  |
| Controller containues where it is                                              | roturo             | Sower failure     | - Controller stops a | alter program end |  |  |  |  |
| Frogram starts at current tempe                                                | rature             |                   |                      |                   |  |  |  |  |
| Stop 7 Bross                                                                   |                    |                   |                      |                   |  |  |  |  |
| Dress "Up"once                                                                 |                    |                   |                      |                   |  |  |  |  |
| ST 01 is displayed (step one)                                                  |                    |                   |                      |                   |  |  |  |  |
| or or is displayed (slep one)                                                  |                    |                   |                      |                   |  |  |  |  |
| Sten 8                                                                         |                    |                   |                      |                   |  |  |  |  |
| Press "Enter" hutton once                                                      |                    |                   |                      |                   |  |  |  |  |
| TvPF is displayed                                                              |                    |                   |                      |                   |  |  |  |  |
|                                                                                |                    |                   |                      |                   |  |  |  |  |
| Step 9                                                                         |                    |                   |                      |                   |  |  |  |  |
| Press "Enter" button once                                                      |                    |                   |                      |                   |  |  |  |  |
|                                                                                |                    |                   |                      |                   |  |  |  |  |

| Bottom display starts to flash.                     |                                               |  |  |
|-----------------------------------------------------|-----------------------------------------------|--|--|
| Step 10                                             |                                               |  |  |
| Press "Up" or "down" button to scroll through optic | ons. RATE TIME DWEL or END                    |  |  |
|                                                     |                                               |  |  |
| Note: we dont usually use TIME, select either I     | RATE (for ramp) or DWEL (for hold)            |  |  |
|                                                     |                                               |  |  |
| Step 11                                             |                                               |  |  |
| Press "Enter" button to accept selection            |                                               |  |  |
|                                                     |                                               |  |  |
| Step 12 - RATE SELECTION                            | Step 12 - DWELL SELECTION                     |  |  |
| ,                                                   | ,                                             |  |  |
| Press "Up" button once                              | Press "Up" button once                        |  |  |
| t. SP (target set point) will be displayed          | tint (dwell time) will be displayed HH:MM     |  |  |
|                                                     |                                               |  |  |
| Step 13                                             | Step 13                                       |  |  |
| Press "Enter" button once                           | Press "Enter" button once                     |  |  |
| Bottom display starts to flash                      | Far left digit starts to flash                |  |  |
|                                                     |                                               |  |  |
| Step 14                                             | Step 14                                       |  |  |
| Use "Up"and "Down" button to edit value             | Use "Up" button only to edit value            |  |  |
|                                                     |                                               |  |  |
| Step 15                                             | Step 15                                       |  |  |
| Press "Enter" button to accept                      | Press "Down" button to move to next digit     |  |  |
|                                                     |                                               |  |  |
| Step 16                                             | Step 16                                       |  |  |
| Press "Up" button once                              | Use "Up" button only to edit value            |  |  |
| rr (ramp rate - degrees per hour) is displayed      |                                               |  |  |
|                                                     | Step 17                                       |  |  |
| Step 17                                             | Repeat above until new HH:MM value is entered |  |  |
| Press "Enter" button once                           |                                               |  |  |
| Bottom display starts to flash                      | Step 18                                       |  |  |
|                                                     | Press "Enter" button to accept                |  |  |
| Step 18                                             |                                               |  |  |
| Use "Up"and "Down" button to edit value             | Step19                                        |  |  |
|                                                     | Press "Up" button once                        |  |  |
| Step 19                                             | is displayed                                  |  |  |
| Press "Enter" button to accept                      |                                               |  |  |
|                                                     | Step20                                        |  |  |
| Step20                                              | Press "Enter" button once to exit the stage   |  |  |
| Press "Up" button once                              | St.01 is displayed                            |  |  |
| is displayed                                        |                                               |  |  |
|                                                     | Step21                                        |  |  |
| Step21                                              | Press "Up" button once                        |  |  |
| Press "Enter" button once to exit the stage         | St.02 is displayed (edit stage 2)             |  |  |
| St.01 is displayed                                  |                                               |  |  |

|                                                                         |                   |  | Go to Step 2 | 2 |  |  |  |
|-------------------------------------------------------------------------|-------------------|--|--------------|---|--|--|--|
| Step20                                                                  |                   |  |              |   |  |  |  |
| Press "Up" button once                                                  |                   |  |              |   |  |  |  |
| St.02 is displayed (edit stage 2)                                       |                   |  |              |   |  |  |  |
|                                                                         |                   |  |              |   |  |  |  |
| Step 22                                                                 |                   |  |              |   |  |  |  |
| Repeat above process from Step 7 for all required stages.               |                   |  |              |   |  |  |  |
|                                                                         |                   |  |              |   |  |  |  |
| Step 23 Press -                                                         | END PROGRAM       |  |              |   |  |  |  |
| When all steps are entered, instead of RATE or DWEL select END          |                   |  |              |   |  |  |  |
|                                                                         |                   |  |              |   |  |  |  |
| To exit or If you make a mistake, dont press any buttons for 10 seconds |                   |  |              |   |  |  |  |
| Controller will r                                                       | evert to normal d |  |              |   |  |  |  |